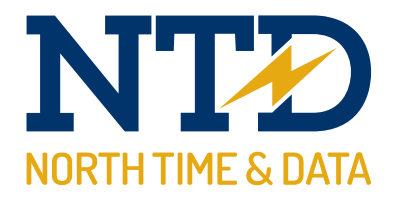

## Training guide: **Cost Centre Analysis**

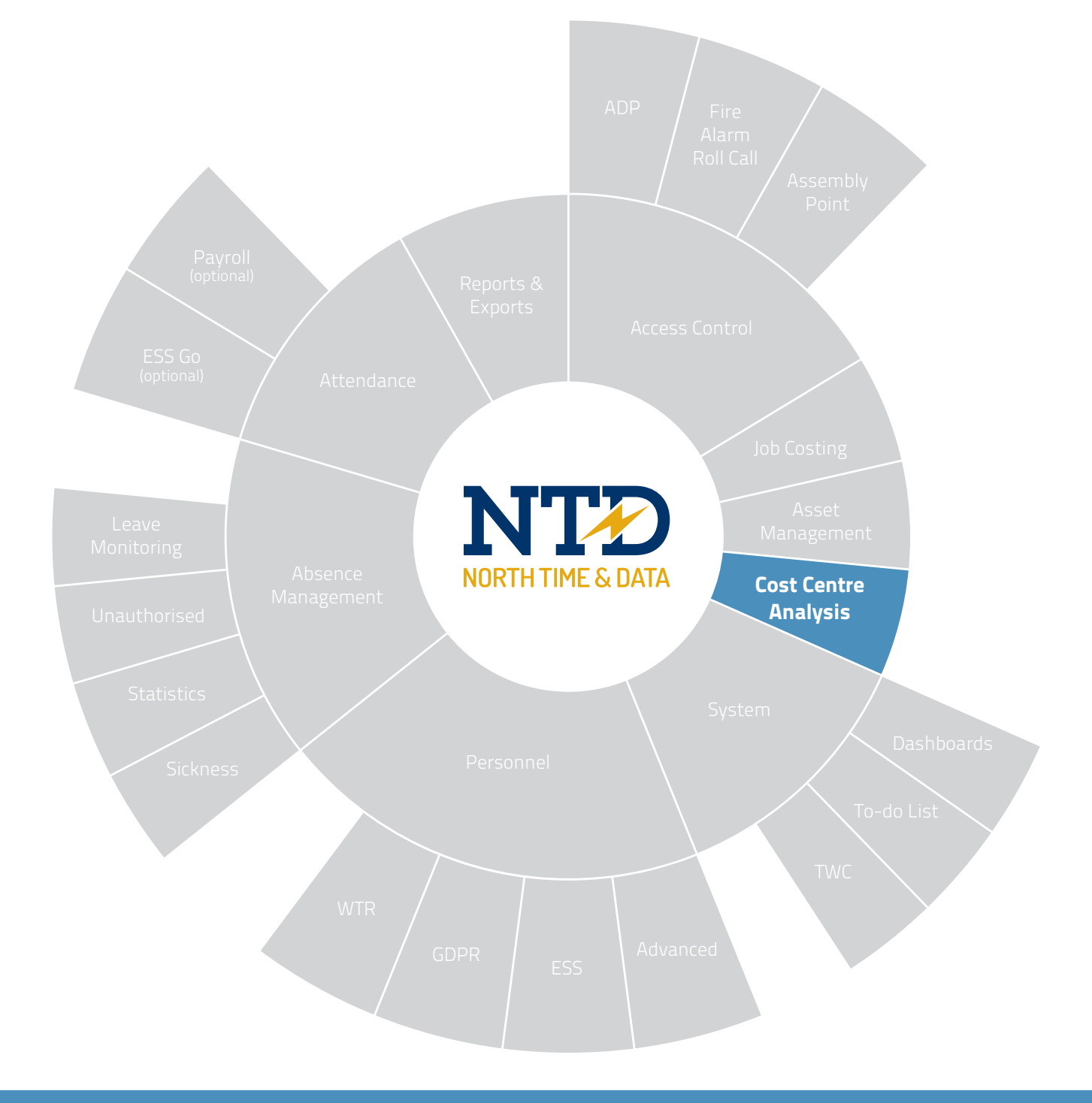

Document **t2-0775** Revision 21.1 Copyright North Time Pro www.ntdltd.com +44 (0) 2892 604000

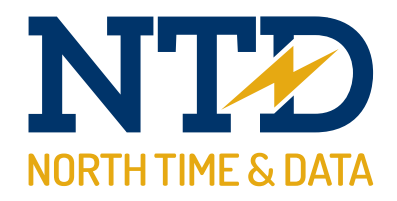

### For more information about North Time Pro products, version updates, datasheets and reports, please refer to the North Time Pro website:

www.ntdltd.com

We acknowledge the intellectual property rights of third parties, trade marks and brand names used within this document.

North Time Pro

www.ntdltd.com +44 (0) 2892 604000

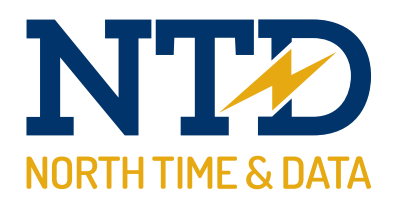

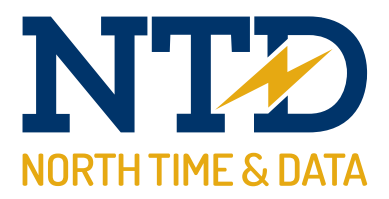

## Contents

tw21/op/cos001

cost centre analysis

#### Course

### **Duration**

Approximately 45 minutes

# An introduction to North Time Pro

Running cost centre on a daily basis...

#### **Description** Module

- understanding cost centre analysis m/09/101
- cost centre adjustments m/09/110
- m/09/120 cost centre anomalies

Contents

All information pertaining to any personnel record within this document is obtained from a demonstration database and are not details of any individual.

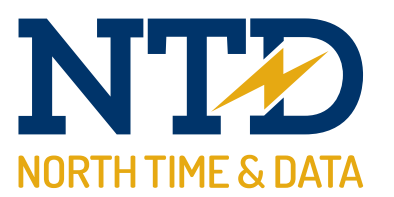

t2-0775 Training guide: cost centre analysis

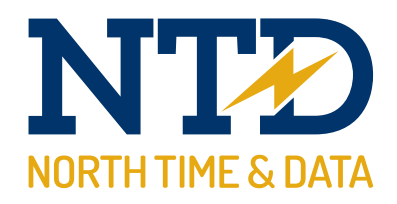

#### Module:

#### m/09/101 Understanding cost centre analysis

North Time Pro cost centre covers the cost centre adjustment screen and the cost centre anomalies presented on the "To-do" list summary.

|   | <u>F</u> ile | View Tables Sort and Filter | 1 | <u>N</u> izaro | ds <u>A</u>  | dvanced           | <u>H</u> ardware | He     |
|---|--------------|-----------------------------|---|----------------|--------------|-------------------|------------------|--------|
| ſ | d            | <u>C</u> alculation         |   |                |              | _                 |                  |        |
| ľ | 0            | Personnel                   | _ | 0              | ) —          | - <b>G</b> (      | 0′               |        |
|   | e            | Planner                     |   |                |              |                   |                  |        |
|   | 0            | Absence Management          |   | nline          | Infor        | mation            |                  |        |
|   |              | GPS Tracking                |   | latest         | news         | and major         | developments     | abo    |
|   |              | Attendance                  |   |                |              |                   |                  |        |
|   |              | Attendance                  |   | /stem          | n Hea        | lth               |                  |        |
|   |              | Job Costing                 | ۲ | unabl          | le to c      | ollect any        | bookings from    | your   |
|   |              | Cost Centre                 | ۲ |                | <u>A</u> dju | istments.         |                  | 1      |
|   |              | Access Control              | ۲ |                | <u>A</u> dju | istment A         | nomalies         |        |
|   | 0            | Asset Management            |   | 'Supre         | ema Fi       | re Alarm' i       | nput ON at '2:4  | 2pm    |
|   |              | Accident <u>B</u> ook       |   | 'Supre         | ema Fi       | re Alarm' i       | nput ON at '2:3  | 5pm    |
|   |              | Dashhaarda                  |   | 'Supre         | ema Fi       | re Alarm' i       | nput ON at '2:3  | 4pm    |
|   |              | Dashboards                  |   | 'Supre         | ema Fi       | re Alarm' i       | nput ON at '2:3  | 4pm    |
|   |              | Attendance Display Panel    |   |                |              |                   |                  |        |
|   |              | Reporting                   |   | osena          | ce Ma        | anageme           | nt               |        |
|   |              |                             |   | <u>(1) Oc</u>  | utstand      | ding abser        | nces awaiting a  | dec    |
|   |              | <u>E</u> xports             |   |                |              |                   |                  |        |
|   |              | Sage Payroll                | ۲ | tend           | ance         | Adjustm           | ents             |        |
|   | ര            | Dreferences                 |   | <u>(2) Ou</u>  | utstand      | <u>ding misse</u> | d bookings tha   | t reg  |
|   |              | <u>Freedences</u>           |   | (5185          | 5) Outs      | tanding ur        | nauthorised ab:  | senc   |
|   |              | Log Off - Admin             |   | <u>(1) O.</u>  | utstand      | ding booki        | ngs that require | : fina |
|   |              | Exit Alt+F4                 | 1 | eonle          | Miss         | ina from          | Active Dailu     | Sc     |

|   | Cost Cent                                       | re Adjustment                                                             | £                                            |                                              |                                              |                                            |                  |                        |                          |                      | × |
|---|-------------------------------------------------|---------------------------------------------------------------------------|----------------------------------------------|----------------------------------------------|----------------------------------------------|--------------------------------------------|------------------|------------------------|--------------------------|----------------------|---|
| 0 | Filter Info<br>Date ran<br>Cost cen<br>Employee | rmation<br>ge: [Not filtered]<br>tre: [Not filtered]<br>e: [Not filtered] |                                              | Select<br>Select<br>Select                   |                                              |                                            |                  |                        | Actual<br>Cost<br>152.00 | Time<br>15:00        |   |
| • | Wk/Day<br>1 Mon<br>1 Mon                        | Date<br>20/01/2021<br>20/01/2021                                          | Schedule<br>06:00-14:00/00<br>22:00-06:00/00 | Employee<br>Webb, Dave (1)<br>Webb, Dave (1) | Start/Stop<br>09:00 - 17:00<br>12:00 - 19:00 | Cost Centre<br>Service Desk<br>Repair Shop | Auto<br>No<br>No | Rate<br>Basic<br>Basic | Cost<br>96.00<br>56.00   | Time<br>8:00<br>7:00 |   |
|   |                                                 |                                                                           |                                              |                                              |                                              |                                            |                  |                        |                          |                      |   |
|   |                                                 |                                                                           |                                              |                                              |                                              |                                            |                  |                        |                          |                      |   |
|   |                                                 |                                                                           |                                              |                                              |                                              |                                            |                  |                        |                          |                      |   |
|   |                                                 |                                                                           |                                              |                                              |                                              |                                            |                  |                        |                          |                      |   |
|   |                                                 |                                                                           |                                              |                                              |                                              |                                            |                  |                        |                          |                      |   |
|   |                                                 |                                                                           |                                              |                                              |                                              |                                            |                  |                        |                          |                      |   |
|   | Close                                           |                                                                           |                                              |                                              |                                              |                                            |                  |                        |                          |                      |   |

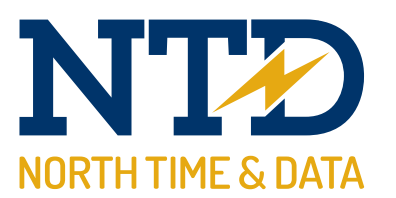

t2-0775 Training guide: cost centre analysis

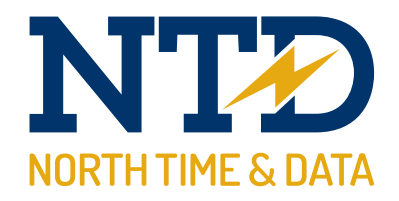

#### Module:

#### m/09/110 Cost centre adjustments

**1.** To enter the cost centre adjustment screen, select the File menu, Cost centre and then Adjustments.

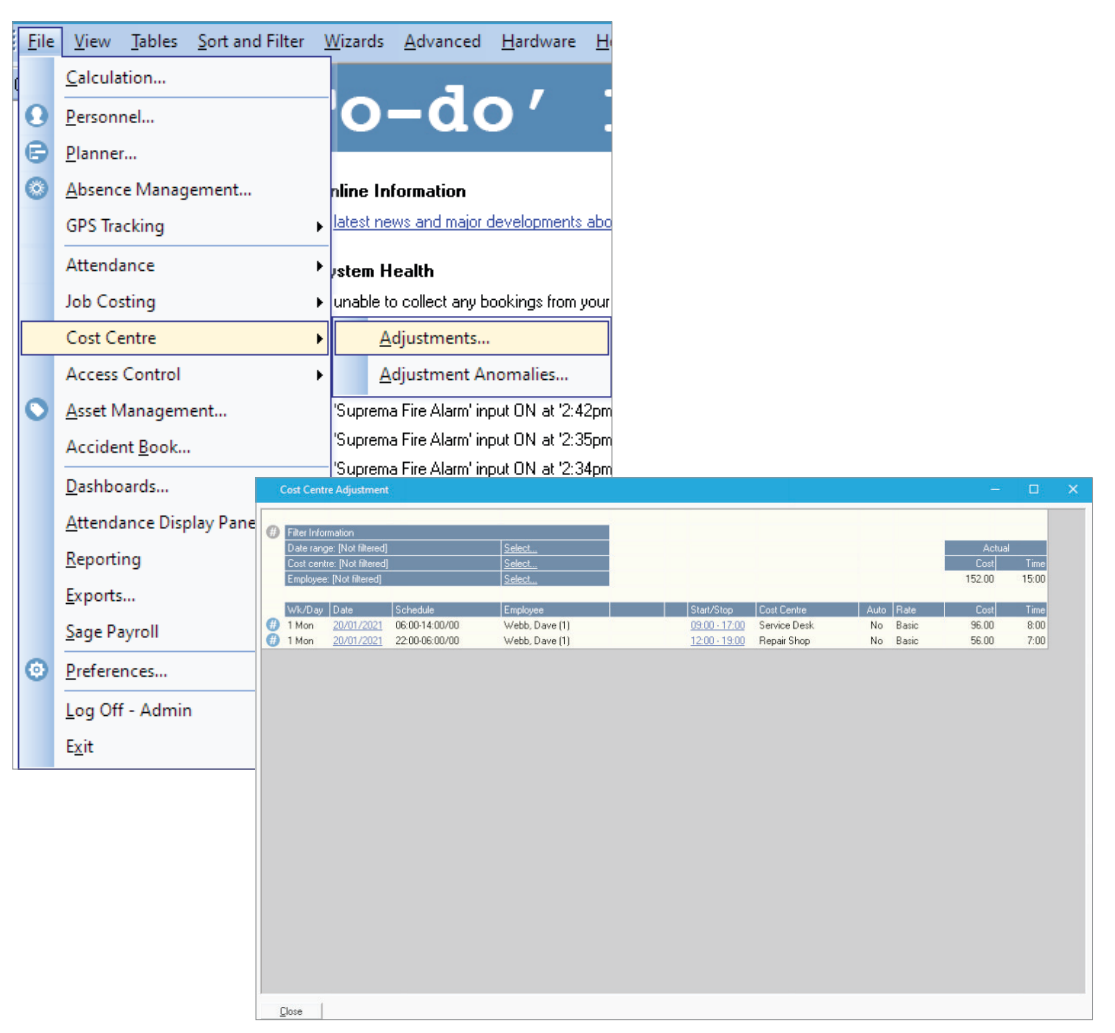

**2.** The filter area allows the user to 'narrow-down' the data area.

| Filter Information          |               |
|-----------------------------|---------------|
| Date range: [Not filtered]  | <u>Select</u> |
| Cost centre: [Not filtered] | <u>Select</u> |
| Employee: [Not filtered]    | <u>Select</u> |

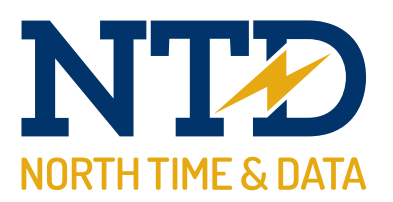

**3.** Once the correct filter has been selected, the data area displays all related information:

|   | Cost Ce                         | ntre Adjustmen                                                   | L.                                           |                                                        |                                              |                                            |                  |                        |                                  |                               | × |
|---|---------------------------------|------------------------------------------------------------------|----------------------------------------------|--------------------------------------------------------|----------------------------------------------|--------------------------------------------|------------------|------------------------|----------------------------------|-------------------------------|---|
| • | Filter In<br>Date ra<br>Cost co | formation<br>ange: [Not filtered]<br>entre: [Not filtered        |                                              | Select                                                 |                                              |                                            |                  |                        | Actual<br>Cost                   | Time                          |   |
|   | Wk/D<br>1 Mon                   | ee: [Not filtered]<br>ay Date<br><u>20/01/2021</u><br>20/01/2021 | Schedule<br>06:00-14:00/00<br>22:00-06:00/00 | Select<br>Employee<br>Webb, Dave (1)<br>Webb, Dave (1) | Start/Stop<br>09:00 - 17:00<br>12:00 - 19:00 | Cost Centre<br>Service Desk<br>Repair Shop | Auto<br>No<br>No | Rate<br>Basic<br>Basic | 152.00<br>Cost<br>96.00<br>56.00 | 15:00<br>Time<br>8:00<br>7:00 |   |
|   |                                 |                                                                  |                                              |                                                        |                                              |                                            |                  |                        |                                  |                               |   |
|   |                                 |                                                                  |                                              |                                                        |                                              |                                            |                  |                        |                                  |                               |   |
|   |                                 |                                                                  |                                              |                                                        |                                              |                                            |                  |                        |                                  |                               |   |

The user can add or amend information by selecting the times in the 'Start/Stop' columns.

| Start/Stop           |
|----------------------|
| <u>09:00 - 17:00</u> |
| <u>12:00 - 19:00</u> |
|                      |

|       | Cost Centre Ad | djustment Bookings                                     |                          |                |           |              |       |       |     |
|-------|----------------|--------------------------------------------------------|--------------------------|----------------|-----------|--------------|-------|-------|-----|
| Emple | oyee ID: 1     | First name: Dave                                       | Last name: W             | ebb            | 00        | 20           |       |       |     |
|       | Date select    | ed: Mon 20 Jan 2021                                    |                          |                |           |              |       |       |     |
| •     | Actuals for '  | '06:00-14:00/00' ** Contribute **                      |                          |                |           |              |       |       |     |
|       | Slot           | Start Terminal Start Date                              | Start Time Stop Terminal | Stop Date      | Stop Time | Cost Centre  | Rate  | Cost  | Tim |
|       | Slot 1         | Shop Floor  Mon 20/01/2021 Add another set of bookings | 09:00 🖋 Shop Floor       | Mon 20/01/2021 | 17:00 🖉   | Service Desk | Basic | 96.00 | 8:0 |
|       |                |                                                        |                          |                |           |              |       |       |     |
|       |                |                                                        |                          |                |           |              |       |       |     |
|       |                |                                                        |                          |                |           |              |       |       |     |
|       |                |                                                        |                          |                |           |              |       |       |     |
|       |                |                                                        |                          |                |           |              |       |       |     |
|       |                |                                                        |                          |                |           |              |       |       |     |
|       |                |                                                        |                          |                |           |              |       |       |     |
| <     |                |                                                        |                          |                |           |              |       |       | >   |
| [     | Close          |                                                        |                          |                |           |              |       | Upd   | ate |

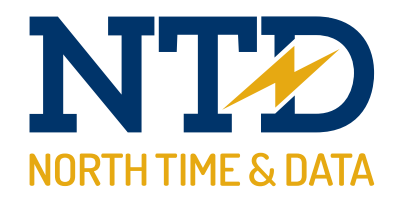

#### Module:

#### m/09/120 Cost centre anomalies

Cost centre anomalies usually relate to incorrect data entered via the North Time Pro cost centre terminal.

**1.** To enter the cost centre anomalies screen, select the File menu, Cost centre and then Adjustments.

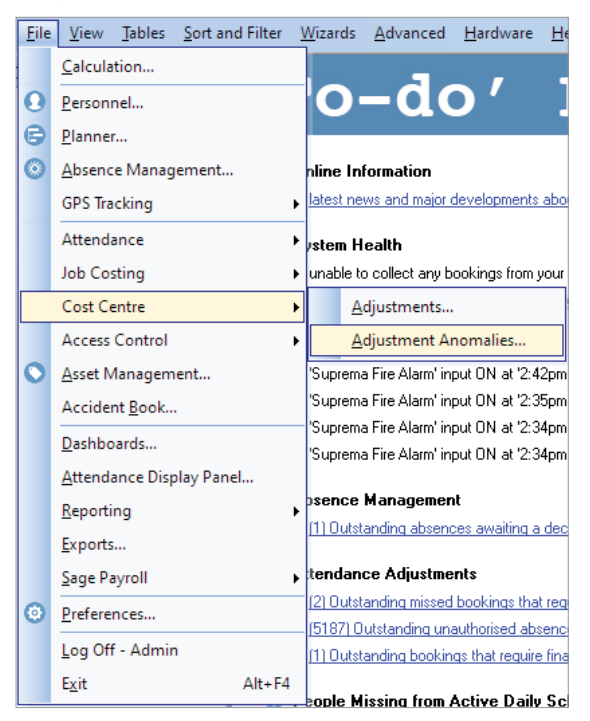

Or, select the "To-do" list item:

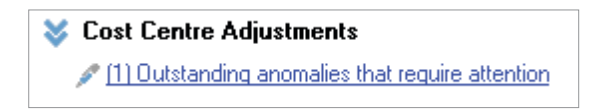

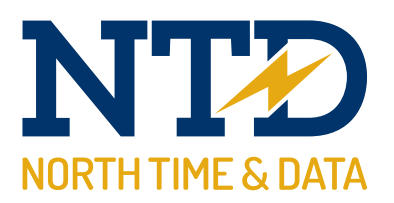

**2.** All cost centre anomalies are then displayed.

| Cost Centre.         | Adjustment An     | omalies            |           |           |       | -               |        | ×        |
|----------------------|-------------------|--------------------|-----------|-----------|-------|-----------------|--------|----------|
| Drag a column h      | eader here to gro | up by that column. |           |           |       |                 |        |          |
| Employee ID $\Delta$ | Payroll           | First Name         | Last Name | Known As  | Badge | Employee Status | Anoma  | ily Date |
| 1                    | 1                 | Dave               | Webb      | Webb,Dave |       | 1 Employee      | Mon 20 | 0/01/2   |
|                      |                   |                    |           |           |       |                 |        |          |
|                      |                   |                    |           |           |       |                 |        |          |
|                      |                   |                    |           |           |       |                 |        |          |
|                      |                   |                    |           |           |       |                 |        |          |
|                      |                   |                    |           |           |       |                 |        |          |
|                      |                   |                    |           |           |       |                 |        |          |
|                      |                   |                    |           |           |       |                 |        |          |
|                      |                   |                    |           |           |       |                 |        |          |
|                      |                   |                    |           |           |       |                 |        |          |
|                      |                   |                    |           |           |       |                 |        |          |
| •                    |                   |                    |           |           |       |                 |        |          |
| [ Tiose ]            |                   |                    |           |           |       |                 |        |          |

**3.** The user can double-click on a record to correct the relevant data.

|                 |                                 |                 |                   |                       |       | <br> |     |
|-----------------|---------------------------------|-----------------|-------------------|-----------------------|-------|------|-----|
| mployee ID: 1   | First name: Dave                | Last n          | ame: Webb         | 000                   |       |      |     |
| Date selected   | : Mon 20 Jan 2021               |                 |                   |                       |       |      |     |
| Actuals for '06 | 5:00-14:00/00' ** Contribute ** |                 |                   |                       |       |      |     |
| Slot            | Start Terminal Start Date       | Start Time Stop | erminal Stop Date | Stop Time Cost Centre | Rate  | Cost | Tir |
| Slot 1          | Add another set of bookings     | 09:00 🖊 -       |                   | 🖉 Service Desk        | Basic | 0.00 | D:( |
|                 |                                 |                 |                   |                       |       |      |     |
|                 |                                 |                 |                   |                       |       | <br> |     |
|                 |                                 |                 |                   |                       |       |      |     |
|                 |                                 |                 |                   |                       |       |      |     |
|                 |                                 |                 |                   |                       |       |      |     |
|                 |                                 |                 |                   |                       |       |      |     |
|                 |                                 |                 |                   |                       |       |      |     |
|                 |                                 |                 |                   |                       |       |      |     |
|                 |                                 |                 |                   |                       |       |      |     |
|                 |                                 |                 |                   |                       |       |      |     |
|                 |                                 |                 |                   |                       |       |      |     |
|                 |                                 |                 |                   |                       |       |      |     |
|                 |                                 |                 |                   |                       | _     |      |     |
| 1               |                                 |                 |                   |                       | _     |      |     |

**4.** Finally, click on <update> to save the amended record.